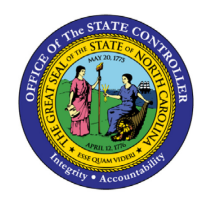

# **NCFS SECURITY REQUEST** QUICK REFERENCE GUIDE SEC-01

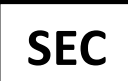

The purpose of this Quick Reference Guide (**QRG**) is to describe the steps Agency Security Administrators and designated managers/requestors will follow to request that the OSC Security team add or remove employee security role(s) for access to the North Carolina Financial System (**NCFS**), as well as the process Agency Security Administrators will follow to approve agency requests in the NCFS Security Request System.

## Introduction

A Security Request to create or change employee security access to the NCFS must be submitted to OSC by an Agency Security Administrator. The NCFS Security Request System allows agencies to submit agency approved employee security role requests prior to required training completion.

The OSC Security team will verify employee training completion before assigning the agency approved <u>NCFS</u> <u>Security Role(s)</u> according to the <u>800.2 - Request for Security Access - North Carolina Financial System (NCFS)</u> policy. Training exception requests must be submitted according to the policy and cannot be requested using the steps outlined in this document.

# **Create Security Role Request**

The NCFS Security Request System will dynamically respond to typed data and selection options are based on your agency's usage of NCFS. If an agency does not use certain elements of NCFS [Example: Agency does not use Inventory], then those will not show in the list for that agency. Some fields allow multiple entries, as appropriate.

The system will prompt you with new fields for any additional entries required for a specified role, such as the Business Unit Access or Asset Book. These fields may show agency level or statewide options.

- Example: Warehouse Org will only list the options available to that agency.
- Example: Asset Book will list all agencies/divisions because some agencies need multi-agency access, so be sure to choose carefully.

If you are an Agency Security Administrator or designated manager or requestor:

- 1. Log in to the NCFS portal with your credentials.
- 2. On the Home page, click the NCFS Security tab and then the Security Request System app.
- 3. Click on the **Create Request** button to create a new request, which opens the NCFS Security Request Form.
- 4. On the right side at the bottom of the Employee Information box, search by personnel number or name for the employee for whom you are making the security request. Verify that you have selected the correct employee **in your agency**.

| HRROLL<br>HIS MENTAL HEALTH<br>DC PA RS RH OMEGA<br>22 SHF<br>S22223 |          | NCFS Form Employee Information Employee Name: Email: | SEC02    |
|----------------------------------------------------------------------|----------|------------------------------------------------------|----------|
| ARROLL<br>IHS MENTAL HEALTH<br>DC PARS RH OMEGA<br>22 SHF            |          | Employee Information<br>Employee Name:<br>Email:     |          |
| HIS MENTAL HEALTH<br>DC PA RS RH OMEGA<br>22 SHF                     |          | Employee Name:                                       |          |
| DC PA RS RH OMEGA<br>12 SHF<br>x/2023                                |          | Email:                                               |          |
| 6/2023                                                               |          |                                                      |          |
|                                                                      |          | Phone:                                               |          |
| 0-0200                                                               |          | HR/Payroll Personnel:                                |          |
| @oracle.com                                                          |          | Employee Name or Number I Q                          |          |
|                                                                      |          |                                                      |          |
|                                                                      |          |                                                      |          |
| Comments                                                             |          |                                                      |          |
|                                                                      |          |                                                      |          |
|                                                                      | Comments | Comments                                             | Comments |

- 5. Optional: Scroll down to the Comments field and add any comments you would like to include with the request.
- All fields in the Request Roles section are required. First, click the radio button for Add Roles or Remove Roles in the Request Action field. Note: It is critical to remove security roles promptly for employees who should no longer have access to NCFS.

|               |                                                    |            | sendmail-test-discard@oracle.com | SC |
|---------------|----------------------------------------------------|------------|----------------------------------|----|
| All field     | s in this section a                                | e required |                                  |    |
|               |                                                    |            |                                  | 1  |
| Request Roles |                                                    |            |                                  |    |
|               | Request Action                                     |            |                                  |    |
|               | Add Roles                                          |            |                                  | L  |
|               | Remove Roles                                       |            |                                  | L  |
|               | - Tradition                                        |            |                                  |    |
|               |                                                    |            |                                  | L  |
|               | Role Requested                                     | •          |                                  | L  |
|               |                                                    | required   |                                  |    |
|               |                                                    |            |                                  | L  |
|               |                                                    |            |                                  |    |
|               | Please select your Security Admin(s) for approval. |            |                                  | L  |
|               | Security Admin                                     |            |                                  | L  |
|               |                                                    |            |                                  | L  |
|               |                                                    |            |                                  | 1  |
|               | Add Request Row                                    |            |                                  |    |

7. In the Role Requested field, select the first security role the employee needs. (Each security role must be added separately before submitting.) The highest level required training course required for that role will be listed below the Role Requested box. Visit the <u>NCFS Security Roles</u> page to see the full list of security roles and all required courses and prerequisites. 8. After you select a security role, the **Business Unit Access** field will appear so that you can choose the applicable Business Unit.

| NCFS Security Request    |                                                    | sendmail-test-discard@oracle.com |
|--------------------------|----------------------------------------------------|----------------------------------|
|                          | Request Action                                     |                                  |
|                          | Add Roles                                          |                                  |
|                          | Remove Roles                                       |                                  |
|                          |                                                    |                                  |
|                          |                                                    |                                  |
|                          | Rola Requested                                     |                                  |
|                          | He of addition out off                             |                                  |
|                          | Required Class: NAV100                             |                                  |
|                          |                                                    |                                  |
|                          | Business Unit Access                               |                                  |
|                          | Required                                           |                                  |
|                          |                                                    |                                  |
|                          | Please select your Security Admin(s) for approval. |                                  |
|                          | route erect your evening running for approval.     |                                  |
|                          | Security Admin                                     |                                  |
|                          |                                                    |                                  |
|                          |                                                    |                                  |
|                          |                                                    |                                  |
|                          |                                                    |                                  |
|                          | Add Request Row                                    |                                  |
|                          |                                                    |                                  |
|                          |                                                    |                                  |
|                          |                                                    |                                  |
| Request Date: 07/25/2023 |                                                    | Request #: New                   |

- 9. Next, select the Agency Security Admin(s) to whom you want to submit your request. As a requestor, you can choose multiple Security Administrators based on your agency's recommended procedures. If you are an Agency Security Administrator generating the request, select your own name.
- 10. Click the Add Request Row button.
- 11. Optional: Add any additional security roles for the **same employee** before submitting the request. Note: Requesting multiple security roles may generate an SOD Conflict Warning message and your Security Administrator or the OSC Security team may not approve an employee for conflicting roles.

| 📕 HRPY 📕 SharePoint 📕 M365 📕 LMS admin & traini 📕 OSC web pages 📕 SAP instruction 📕 t | aining tools 📃 Conferences and ATD 📕 Instructional Design 💻 NCFS | 📕 Computer undates 📕 Leadership 📀 | ANDI 🧾 S3 Browser - Amaz 📙 Al 🛛  | Other bookmarks |
|---------------------------------------------------------------------------------------|------------------------------------------------------------------|-----------------------------------|----------------------------------|-----------------|
| NCFS Security Request                                                                 | SOD Conflict                                                     | ×                                 | sendmail-test-discard@oracle.com | sc              |
| l                                                                                     | wanning -st. soumai Post a vernivoue management is an SOO C      |                                   |                                  |                 |
|                                                                                       | Security Admin<br>Jaques Waugh ×                                 |                                   |                                  |                 |
|                                                                                       | sendmail-test-discard@oracle.com                                 |                                   |                                  |                 |
|                                                                                       | Add Request Row                                                  |                                   |                                  |                 |

- 12. Before submitting the request for approval, please note the **Requested Classes** and **Line Status** columns which show the required training (which may have prerequisites) for the requested <u>NCFS</u> <u>Security Role</u>. The validated statuses are:
  - i. Pending: Final course has not been requested/started.
  - ii. In Progress: All required courses for this role have been completed and the assignment of the role is In Progress.
  - iii. Completed: The role has been assigned to the employee and line is completed.

| NCFS                          | NCFS Security Request                                         |                                 |   |               |                |                     |                   |   |                         |                               |   | sendmail-tes              | t-discard | @oracle.com    |   |
|-------------------------------|---------------------------------------------------------------|---------------------------------|---|---------------|----------------|---------------------|-------------------|---|-------------------------|-------------------------------|---|---------------------------|-----------|----------------|---|
|                               |                                                               |                                 |   |               | Security Jaque | Admin<br>os Waugh × |                   |   |                         |                               |   |                           |           |                |   |
|                               |                                                               |                                 |   |               |                | sendmail-test-disc  | ard@oracle.com    |   |                         |                               |   |                           |           |                |   |
|                               |                                                               |                                 |   |               |                | Add Regu            | est Row           |   |                         |                               |   |                           |           |                |   |
|                               |                                                               |                                 |   |               |                |                     |                   |   |                         |                               |   |                           |           |                |   |
|                               |                                                               |                                 |   |               |                |                     |                   |   |                         |                               |   |                           |           |                | _ |
| Requ                          | act Date: 07/25/2022                                          |                                 |   |               |                |                     |                   |   |                         |                               |   | F                         | Reques    | st #: New      | v |
| itoqu                         | lest Date. 01/25/2025                                         |                                 |   |               |                |                     |                   |   |                         |                               |   |                           |           |                |   |
| Request                       | Role Requested                                                | Business Unit<br>Access         | ٥ | Asset<br>Book | ٥              | Warehouse<br>Org. ≎ | Control<br>Budget | ٥ | Reference Data<br>Set   | Required<br>Classes           | ٥ | Line<br>Status            | \$        | Remove<br>Role | 0 |
| Request<br>Action<br>Add Role | <ul> <li>Role Requested Q</li> <li>GL Journal Post</li> </ul> | Business Unit<br>Access<br>2000 | ٥ | Asset<br>Book | ٥              | Warehouse<br>Org. ≎ | Control<br>Budget | 0 | Reference Data<br>Set ≎ | Required<br>Classes<br>NAV100 | ¢ | Line<br>Status<br>Pending | ¢         | Remove<br>Role | ٥ |

13. Click the **Create Approval Request** button to submit the request to add or remove security roles for the selected employee.

Note: these requests will be bundled together and can only be approved or denied together.

| _NCF5                   | NCFS     | Security Request      |                         |   |               |            |                   |            |                   |   |                       |                     |   | sondmail-tost- | discard@oracle.com | SC     |
|-------------------------|----------|-----------------------|-------------------------|---|---------------|------------|-------------------|------------|-------------------|---|-----------------------|---------------------|---|----------------|--------------------|--------|
|                         |          |                       |                         |   |               | Security A | s Waugh ×         |            |                   |   |                       |                     |   |                |                    |        |
|                         |          |                       |                         |   |               |            | sendmail-te:      | st-discard | d@oracle.com      |   |                       |                     |   |                |                    |        |
|                         |          |                       |                         |   |               |            | Ad                | 1 Request  | Row               |   |                       |                     |   |                |                    |        |
| Requ                    | uest I   | Date: 07/25/2023      |                         |   |               |            |                   |            |                   |   |                       |                     |   | Re             | equest #: New      |        |
| Request<br>Action       | 0        | Role Requested 🗘      | Business Unit<br>Access | ٥ | Asset<br>Book | ٥          | Warehouse<br>Org. | ٥          | Control<br>Budget | ٥ | Reference Data<br>Set | Required<br>Classes | ٥ | Line<br>Status | ≎ Remove<br>Role   | 0      |
| Add Role                |          | GL Journal Post       | 2000                    |   |               |            |                   |            |                   |   |                       | NAV100              |   | Pending        | ۲                  |        |
| Add Role                |          | AP Invoice Management | 2000                    |   |               |            |                   |            |                   |   |                       | NAV100              |   | Pending        | ۲                  |        |
|                         |          |                       |                         |   |               |            |                   |            |                   |   |                       | h                   | • | 1              | Selected Approve   | ers:   |
|                         |          |                       |                         |   |               |            |                   |            |                   |   |                       |                     |   | , r            | Jaques Waugh       |        |
|                         |          |                       |                         |   |               |            |                   |            |                   |   |                       |                     |   |                | Create Approval R  | equest |
|                         |          |                       |                         |   |               |            |                   |            |                   |   |                       |                     |   |                | Save as Te         | mplate |
| State of North Carolina | , Copyri | pht @ 2023            |                         |   |               |            |                   |            |                   |   |                       |                     |   |                |                    |        |

- 14. Periodically review your **In-Progress** tab in the **Security Request System** to see whether the status has changed for any requests.
  - b. You may edit Denied requests to make necessary corrections and resubmit.
  - c. Approved requests generate a notification to the OSC Security team. The OSC Security team will not assign the agency approved security role until the employee has successfully completed all required training, so please follow up with employees to ensure training courses are completed in a timely manner.

| NCFS NCFS Sect | urity Request    |                  |                 |                    |               | sendmail         | -test-discard@orac | le.com |
|----------------|------------------|------------------|-----------------|--------------------|---------------|------------------|--------------------|--------|
| /elcome, SMITH | CARROLL          |                  |                 |                    |               |                  |                    |        |
|                |                  |                  | Creat           | e Request          |               |                  |                    |        |
| In-Progress    | History          | Templates        |                 |                    |               |                  |                    |        |
| Requests In-P  | Progress         |                  |                 |                    |               |                  |                    |        |
| × Request Date |                  | Request Number   | er              | Q                  |               |                  |                    |        |
|                | Requestor        |                  | - 5             |                    |               |                  |                    |        |
| Request Date 🗘 | Request Number 🗘 | Requestor Name 🗘 | Approver Name 🗘 | Employee Name 🗘    | Employee ID 💠 | Request Status 🗘 | Сору 🗘             | Edit 🗘 |
| 07/25/2023     | 100000903        | SMITH CARROLL    | Jaques Waugh    | MORRISSA HIGHSMITH | 01245806      | Denied           | G                  |        |
| 07/10/2023     | 100000901        | SMITH CARROLL    | Jaques Waugh    | SMITHAAMOS         | 00065181      | Approved         | G                  |        |
|                |                  |                  |                 |                    |               |                  |                    |        |
|                |                  |                  |                 |                    |               |                  |                    |        |
|                | h                | •                |                 |                    |               |                  |                    |        |
|                |                  |                  |                 |                    |               |                  |                    |        |

## Agency Security Administrators Approve/Deny Requests

As an Agency Security Administrator:

- 1. Log in to the NCFS portal with your credentials.
- 2. On the **Home** page, click the **NCFS Security** tab and then the **Security Request System** app to review any pending requests in the **Requests Pending Approval** tab.
- 3. Optional: Click on the number in the **Request Number** column to open and review a request before approving or rejecting.

| NCFS NCFS Sec    | urity Request    |                  |                 |                    |               | send             | mail-test-discard@ora | cle.com |
|------------------|------------------|------------------|-----------------|--------------------|---------------|------------------|-----------------------|---------|
| Velcome, JACQL   | JES WAUGH        |                  |                 |                    |               |                  |                       |         |
|                  |                  |                  | Cr              | eate Request       |               |                  |                       |         |
| Pending Approval | Approved Histor  | y Templates      | _               |                    |               |                  |                       |         |
| Requests Per     | nding Approval   |                  |                 |                    |               |                  |                       |         |
| × Request Date   |                  | Request Numb     | per             | Q                  |               |                  |                       |         |
| Requestor        |                  | - 😓 Approver     |                 | • 5                |               |                  |                       | _       |
| Request Date 🗘   | Request Number 🗘 | Requestor Name 🗘 | Approver Name 🗘 | Employee Name 🗘    | Employee ID 🗘 | Request Status 🗘 | Approve 🗘             | Сору :  |
| 07/25/2023       | 100000903        | SMITH CARROLL    | Jaques Waugh    | MORRISSA HIGHSMITH | 01245806      | New              | 4                     | G       |
| 07/10/2023       | 100000901        | SMITH CARROLL    | Jaques Waugh    | SMITHAAMOS         | 00065181      | New              | ⇔                     | G       |
|                  |                  |                  |                 |                    |               |                  |                       |         |
|                  |                  |                  |                 |                    |               |                  |                       |         |
|                  |                  |                  |                 |                    |               |                  |                       |         |
|                  |                  |                  |                 |                    |               |                  |                       | _       |

- 4. Click the arrow icon in the **Approve** column to review the request and choose to **Deny Current Request** (red button on left) or **Approve Current Request** (green button on right).
  - a. Denied requests go back to the requestor, so it may be helpful to include comments explaining the reason for denial. The requestor may edit the request to make any necessary corrections and resubmit.
  - b. Approved requests are removed from the **Pending Approval** tab and generate a notification to the OSC Security team. The OSC Security team will not assign the agency approved security role until the employee has successfully completed all required training.

|                | ICFS Security Request |                                     |                                                        |                                       |          |                 |                      | sondmail-tost-dis    | card@oracle.com       | W   |
|----------------|-----------------------|-------------------------------------|--------------------------------------------------------|---------------------------------------|----------|-----------------|----------------------|----------------------|-----------------------|-----|
|                | Department:           | HHS SO SOHF CDC PA RS RH<br>1&2 SHF | OMEGA                                                  |                                       |          | Email:          | sendmail-test-discar | rd@oracle.com        |                       |     |
|                | Request Date:         | 07/25/2023                          |                                                        |                                       |          | Phone:          | 218-220-             | 0587                 |                       |     |
|                | Work Phone:           | 410-740-0200                        |                                                        |                                       |          | HR/Payroll Per  | rsonnel:             | 01245806             |                       |     |
|                | Email:                | sendmail-test-discard@oracle.com    |                                                        |                                       |          |                 |                      |                      |                       |     |
|                |                       |                                     | Comments<br>needs security role<br>SOD conflict - same | s asap ×<br>e employee cannot have bo | th roles |                 |                      |                      |                       | _   |
| Reque          | est Date: 07/25/202   | 3                                   |                                                        |                                       | •        |                 |                      | Request #:           | 100000903             |     |
| Request Action | C Role Requested      | C Business Unit Access              | Asset Book                                             | O Warehouse Org                       | 0 Co     | ontrol Budget 🗘 | Reference Data Set 🗘 | Required Classes 🗘   | Line Status 🗘         |     |
| Add Role       | GL Journal Pos        | t 2000                              |                                                        |                                       |          |                 |                      | NAV100               | Pending               |     |
| Add Role       | AP Invoice Manage     | ment 2000                           |                                                        |                                       |          |                 |                      | NAV100               | Ponding               |     |
|                |                       |                                     |                                                        |                                       |          |                 | [                    | Deny Current Request | Approve Current Reque | est |

## **Change Record**

9/14/23: created help document – A. Durrence; reviewed by Thurman Ross.